# RICOH

# PENTAX O-FC1 Guía del usuario [Funcionamiento]

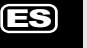

En esta guía se explica cómo utilizar las funciones de control remoto con nuestras cámaras que sean compatibles con esta tarjeta de memoria.

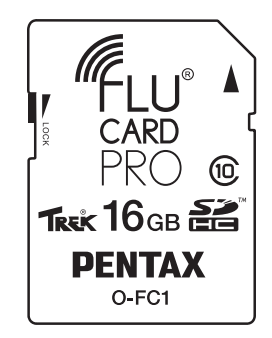

- Si necesita saber cómo insertar la tarjeta de memoria en una cámara y establecer una conexión LAN inalámbrica con un dispositivo de comunicación, consulte la sección "Guía del usuario [Configuración]" que se incluye con esta tarjeta de memoria.
- Las ilustraciones de pantallas de esta guía son ejemplos y las pantallas visualizadas pueden variar según el dispositivo.

#### Pantalla de menús

Seleccione una función de la pantalla de menús que aparece en el browser.

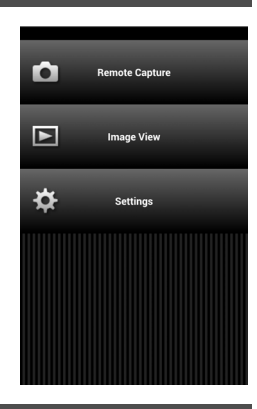

#### Remote Capture (Captura remota)

En la pantalla [Remote Capture] (Captura remota) se visualizan la imagen en Live View (Vista en vivo) de la cámara y botones relacionados con la función de disparo.

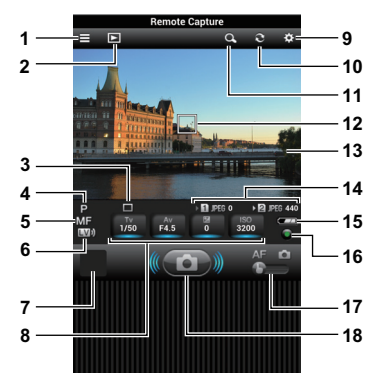

- 1 Visualiza la pantalla de menús.
- 2 Visualiza la pantalla [Image View] (Visualización de imágenes).
- 3 Modo Fotografiar
- 4 Método de exposición
- 5 Método enfoque
- 6 Activa y desactiva Live View (Vista en vivo).
- 7 Ventana Revisión instantánea
- 8 Velocidad de obturación/Apertura/Compensación EV/ Sensibilidad
  - \* Las opciones subrayadas en azul pueden cambiarse.
- 9 Visualiza la pantalla [Settings] (Ajustes).
- 10 Actualiza la pantalla.
- 11 Amplía la imagen visualizada.
- 12 Recuadro AF
- 13 Imagen de Vista en vivo
- 14 Información sobre la tarjeta de memoria
- 15 Nivel de la pila de la cámara
- 16 Restablece el valor de exposición.
- 17 Regulador deslizante de función (AF/Captura)
- 18 Disparador

# Ø Nota

 Cuando se sujeta el dispositivo de comunicación en horizontal, se visualizan solo las funciones 12, 13, 17 y 18.

# Precaución

Si no se establece conexión entre el dispositivo de comunicación y la tarjeta de memoria mediante LAN inalámbrica, no aparece ni la pantalla de menús ni otras pantallas. Aunque se establezca una conexión LAN inalámbrica, la imagen de Live View (Vista en vivo) de la pantalla [Remote Capture] (Captura remota) no se visualiza correctamente cuando se usa un browser no compatible con esta tarjeta de memoria. Antes de iniciar la operación de control remoto, consulte la información que figura en la "Guía del usuario [Configuración]" relativa a browsers compatibles, y asegúrese de que se haya establecido con éxito una conexión LAN inalámbrica.

#### Toma de fotografías

# **1** Ajuste las funciones de captura de la cámara.

# 2 Conecte la tarjeta de memoria al dispositivo de comunicación mediante LAN inalámbrica.

Para ver cómo establecer una conexión, consulte la sección "Guía del usuario [Configuración]".

# **3** Inicie el browser en el dispositivo de comunicación y active la pantalla de menús.

#### 4 Pulse [Remote Capture] (Captura remota).

La pantalla de la cámara se apaga después de visualizar el mensaje [Remote Capture mode activated] (Modo Captura remota activado). Se visualiza la pantalla [Remote Capture] en el dispositivo de comunicación.

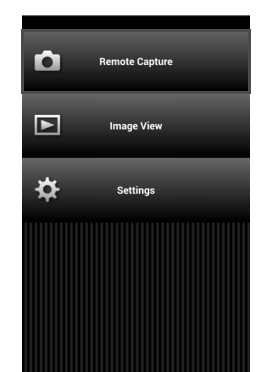

5 Compruebe la imagen en Live View en el dispositivo de comunicación.

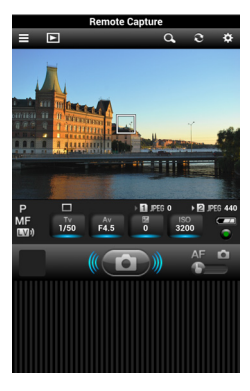

Pulse la Q, para ampliar la imagen visualizada hasta 8 aumentos, centrándola alrededor del recuadro AF. Pulse de nuevo la Q, para volver a la ampliación original.

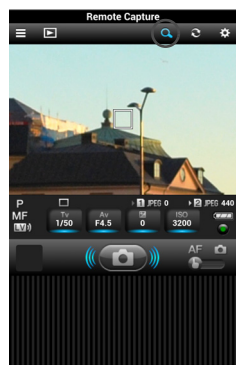

6 Cambie la velocidad de obturación, el valor de apertura, el valor de compensación de la exposición y la sensibilidad según sea necesario.

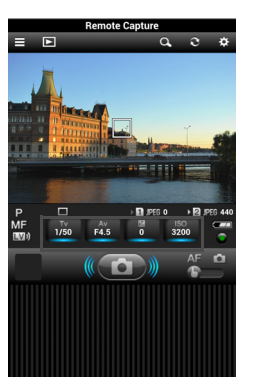

Pulse sobre las opciones subrayadas en azul para seleccionar un valor de la lista.

| 1/13 | ۲ |
|------|---|
| 1/15 |   |
| 1/20 |   |
| 1/25 |   |
| 1/30 |   |
| 1/40 |   |
| 1/50 |   |
| 1/60 |   |
| 1/80 |   |

Pulse O para devolver los aiustes a sus valores predeterminados.

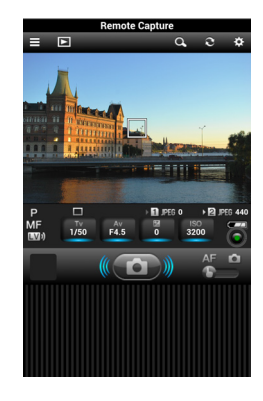

# 7 Con la cámara en modo AF, pulse sobre el punto de enfoque en la imagen en Vista en vivo.

El enfoque automático se realiza en el punto donde se ha tocado.

Cuando el regulador deslizante de función se ajusta a 🗖 (Captura), se captura una imagen después de realizar el enfoque automático en el punto donde se ha tocado en la imagen en Vista en vivo.

# 8 Pulse el disparador.

Se visualizan las imágenes en miniatura en la ventana Revisión instantánea. Pulse sobre la ventana Revisión instantánea para visualizar las últimas 10 imágenes y su información de disparo.

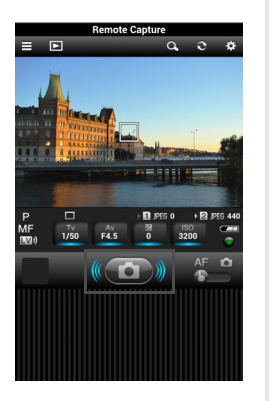

### Precaución

- No puede usarse la captura remota cuando se utiliza la cámara en las condiciones siguientes.
  - Cuando se ajusta un modo fotografiar diferente a Toma de un solo fotograma
  - · Durante el modo Vídeo
  - Mientras se ajusta una composición (Ajuste de composición)
  - Durante la conexión USB/HDMI

# Image View (Visualización de imágenes)

Muestra las imágenes guardadas en la tarjeta de memoria del dispositivo de comunicación.

Pulse [Image View] (Visualización de imágenes) en la pantalla de menús. O pulse en la pantalla [Remote Capture] (Captura remota). Aparecerá la pantalla [Image View].

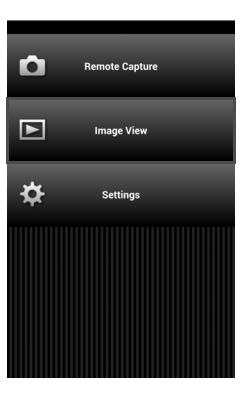

#### Carpetas

1

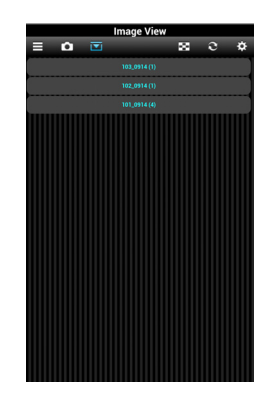

#### Listas

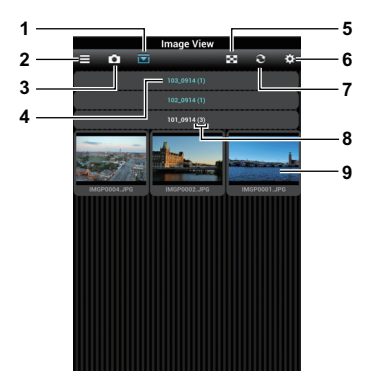

- Cambia entre Listas y Carpetas.
  Pulse sobre el nombre de una carpeta para ver una lista de las fotografías guardadas en la misma.
- 2 Visualiza la pantalla de menús.
- 3 Visualiza la pantalla [Remote Capture].
- 4 Nombre de la carpeta
- 5 Cambia el número de miniaturas que se verán en una fila.

Pueden visualizase en una fila 2, 3 ó 4 miniaturas.

- 6 Visualiza la pantalla [Settings] (Ajustes).
- 7 Actualiza la pantalla.
- 8 Número de archivos
- 9 Miniatura

#### Ø Precaución

 No opere la cámara ni capture imágenes mientras se visualizan fotografías con la función Image View (Visualización de imágenes) porque puede que no se guarden correctamente.

#### Comprobar la información de la imagen

Pulse sobre la miniatura para visualizar la imagen. Pulse **4** para volver a la pantalla [Image View] (Visualización de imágenes).

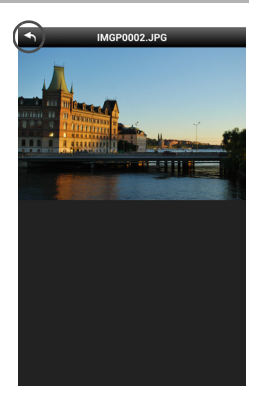

# Precaución

 Solo pueden visualizarse como miniaturas archivos JPEG en esta tarjeta de memoria. Los demás archivos se visualizan como iconos y esas imágenes no pueden visualizarse con la función Image View.

#### Guardar una imagen

Mantenga pulsado sobre una imagen para guardarla en el dispositivo de comunicación.

· La ubicación donde se guarda la imagen difiere según

el dispositivo de comunicación.

Nota

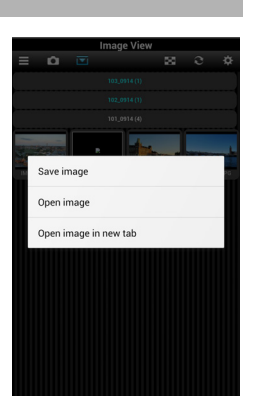

# Settings (Ajustes)

1 En la pantalla de menús, pulse [Settings].

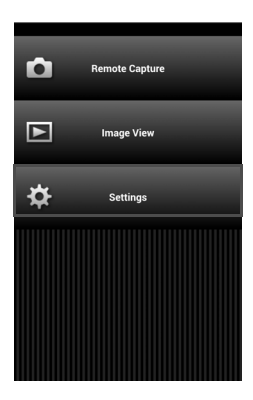

#### Aparece la pantalla [Settings]. Pulse ← para volver a la pantalla anterior. Pueden realizarse los siguientes ajustes.

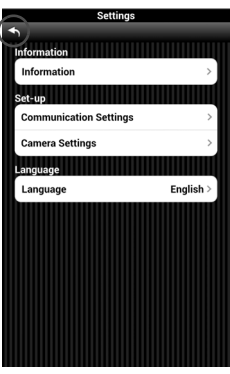

#### Information (Información)

#### Pulse [Information].

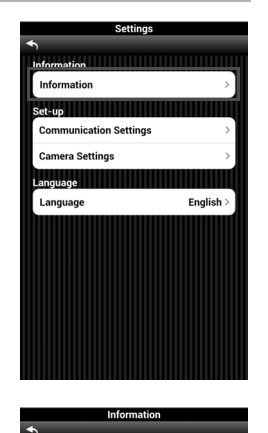

Puede comprobarse el valor de Communication Info (Comunicación) y Version Info (Versión).

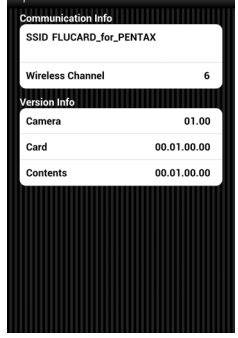

#### Communication Settings (Ajustes de comunicación)

Pulse [Communication Settings].

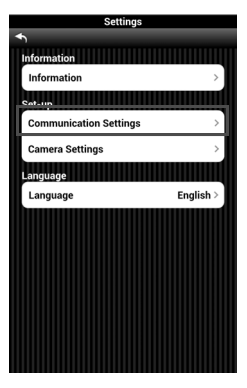

Puede modificar los datos de SSID, Network Key (Clave de red) (código de seguridad) y Channel Setting (Ajuste de canal).

Se puede especificar el SSID utilizando de 1 a 32 caracteres, Network Key con 0 u 8 a 63 caracteres. Pueden utilizarse caracteres alfanuméricos de un byte y "\_" (guión bajo). Si se cambia un ajuste, pulse . Cuando aparezca el mensaje [Enable the settings?] (¿Activar los ajustes?), pulse [OK].

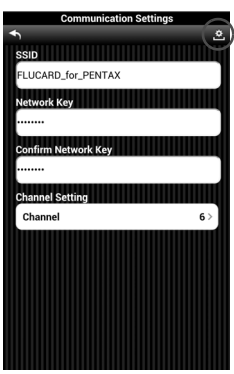

Apague y encienda la cámara y establezca de nuevo una conexión LAN inalámbrica.

#### Ø Nota

- Por razones de seguridad se recomienda utilizar la tarjeta de memoria después de cambiar los valores de SSID y Network Key (Clave de red).
- El SSID y la clave de red pueden devolverse a los valores predeterminados con el parámetro [Wireless Memory Card] (Tarjeta de memoria inalámbrica) de la cámara. Los ajustes predeterminados son los siguientes.
  - SSID FLUCARD for PENTAX
  - Network Key 12345678

#### Camera Settings (Ajustes de la cámara)

Pulse [Camera Settings] (Ajustes de la cámara).

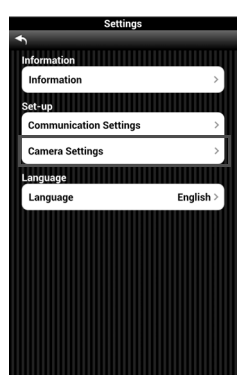

Seleccione la calidad de imagen para Live View (Vista en vivo).

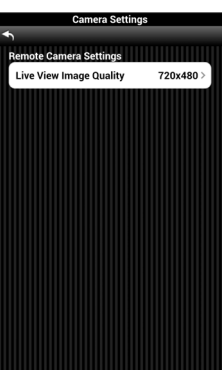

#### Language (Idioma)

Pulse [Language].

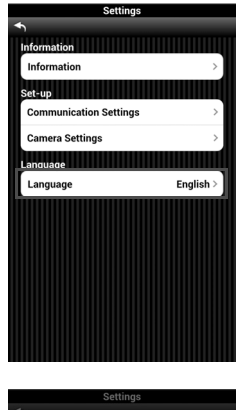

Elija entre japonés e inglés.

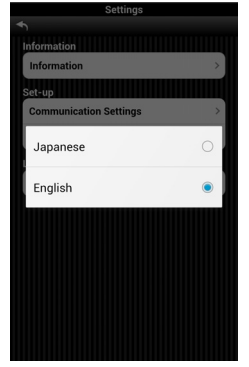

#### Uso de una cámara no compatible

Una cámara que no sea compatible con esta tarjeta de memoria no incluye funciones para activar o desactivar la función LAN inalámbrica ni para reajustar los valores de comunicación, por lo que esta tarjeta de memoria no puede controlarse desde esa cámara.

Si se desea utilizar con una cámara no compatible, deberán crearse dos tipos de imágenes para controlar la función LAN inalámbrica.

#### Creación de imágenes de control

Cree imágenes de control de la LAN inalámbrica en la tarjeta de memoria. Asegúrese de crear imágenes de control antes de usar la función de la tarjeta de memoria.

- Cuando se guarden imágenes capturadas en la tarjeta de memoria, cópielas en un ordenador o dispositivo similar.
- Z Inserte la tarjeta de memoria en la cámara y ejecute [Format] desde el menú [Set-up] (Configuración) de la cámara.
- 3 Conecte la tarjeta de memoria al dispositivo de comunicación mediante LAN inalámbrica. Cuando utilice esta tarjeta de memoria con una cámara no compatible, seleccione [PENTAX\_Flucard\_WiFi] (predeterminado) de la lista de puntos de acceso.

# Inicie el browser en el dispositivo de comunicación y active la pantalla de menús.

# 5 Pulse [Settings] (Ajustes).

Aparecerá la pantalla [Settings].

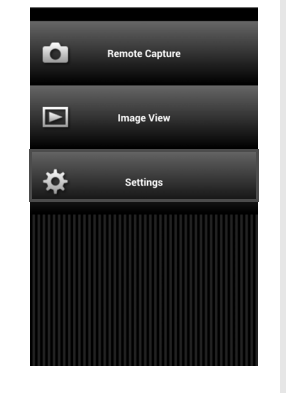

6 Pulse [Reload the control image] (Recargar imagen de control) y pulse después [OK].

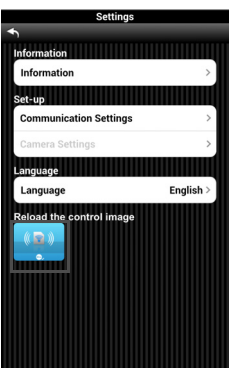

#### 7 Apague y encienda de nuevo la cámara y establezca de nuevo una conexión LAN inalámbrica.

Se crean en la tarjeta de memoria las imágenes de control mostradas a continuación.

| Imagen         | Función                                  |
|----------------|------------------------------------------|
| (( 🛜 )))<br>©, | Activa la función LAN<br>inalámbrica.    |
|                | Restaura los ajustes<br>de comunicación. |

#### Ø Nota

 Una vez creadas las imágenes de control, pueden guardarse de manera habitual imágenes capturadas. Si se borra accidentalmente alguna de las imágenes de control, proceda de nuevo desde el punto 1 al 7.

#### Desactivar la función LAN inalámbrica

La función LAN inalámbrica de esta tarjeta de memoria está activada como valor predeterminado. Para desactivarla, realice las siguientes operaciones.

1 Inicie el browser en el dispositivo de comunicación y active la pantalla de menús.

# **2** Pulse [Settings] (Ajustes).

Aparecerá la pantalla [Settings].

**3** Pulse [Communication Settings] (Ajustes de comunicación).

Aparece la pantalla [Communication Settings].

#### Pulse [Auto Startup] (Inicio automático) en [Auto Wi-Fi Startup] (Inicio automático Wi-Fi) y seleccione

**[off] (Desact).** Esta opción se visualiza solo cuando se utiliza esta tarjeta de memoria con una cámara no compatible.

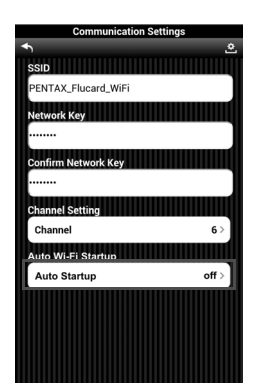

5 Pulse ≛ y pulse después [OK]. Se cambia el aiuste.

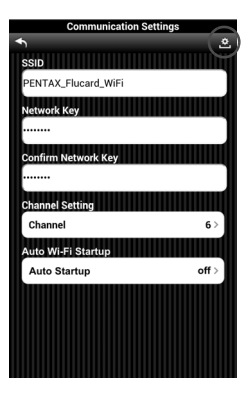

# 6 Apague y encienda la cámara.

Se desactiva la función LAN inalámbrica de esta tarjeta de memoria.

#### Activar la función LAN inalámbrica

Si se desactiva la función LAN inalámbrica en la pantalla [Communication Settings] (Ajustes de comunicación), no podrá cambiarse el parámetro en el dispositivo de comunicación. Para cambiarlo, realice las siguientes operaciones en la cámara.

**1** Inserte la tarjeta de memoria en la cámara.

2 Con la cámara en modo de reproducción, visualice la imagen del control LAN inalámbrica.

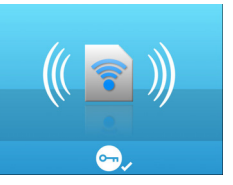

3 Pulse ▼ para ver la paleta del modo de reproducción.

#### Seleccione من (Proteger) y especifique [Protect] o [Unprotect] (proteger o desproteger).

La función LAN inalámbrica se activa cuando se cambia el valor de protección.

# 5 Pulse III para salir de la paleta del modo de reproducción.

Se activa la función LAN inalámbrica. Espere unos 30 segundos antes de establecer una conexión LAN inalámbrica.

# Ø Nota

 Si se apaga y se enciende de nuevo la cámara cuando se ajusta [Auto Wi-Fi Startup] (Inicio automático Wi-Fi) a [off], la función LAN inalámbrica se desactiva de nuevo. Si desea mantenerla siempre activada, cambie el valor de [Auto Wi-Fi Startup] a [on].

| Communication Setting | \$        |
|-----------------------|-----------|
| <b>◆</b>              | ڡ         |
| SSID                  |           |
| PENTAX_Flucard_WiFi   |           |
| Network Key           |           |
|                       |           |
| Confirm Network Key   |           |
|                       |           |
| Channel Setting       |           |
| Channel               | 6 >       |
| Auto Wi-Fi Startup    | )), marti |
| Auto Startup          | off >     |
|                       |           |
|                       |           |
|                       |           |
|                       |           |
|                       |           |

#### Cómo restaurar los ajustes de comunicación

Cuando se cambian los aiustes [SSID] v [Network Kev] de [Communication Settings], los ajustes cambiados pueden restaurarse a sus valores predeterminados utilizando la imagen de control.

# 1 Inserte la tarjeta de memoria en la cámara.

**2** Con la cámara en modo de reproducción. visualice la imagen para restaurar los aiustes de comunicación.

# 3 Pulse ▼ para ver la paleta del modo de reproducción.

#### Seleccione 🖳 (Proteger) v especifique [Protect] o [Unprotect] (proteger o desproteger).

Los aiustes se restauran cuando se cambia el valor de protección.

#### 5 Pulse 💷 para salir de la paleta del modo de reproducción.

# Apague y encienda la cámara.

Los ajustes [SSID] y [Network Key] vuelven a sus valores predeterminados.

# Nota

- · Por razones de seguridad se recomienda utilizar la tarieta de memoria después de cambiar los valores de SSID v Network Kev (Clave de red).
- Cuando se utiliza esta tarieta de memoria en una cámara no compatible. los aiustes predeterminados son los siguientes.
  - SSID

PENTAX Flucard WiFi

Network Key

12345678

#### Marcas comerciales

- Trek<sup>®</sup> y FluCard<sup>®</sup> son marcas comerciales o marcas registradas de Trek Group of Companies en Singapur y/o en otros países.
- El logotipo SDHC es una marca comercial de SD-3C, LLC.
- Todas las demás marcas comerciales son propiedad de sus respectivos titulares.